# 納品書 Webダウンロード 操作手順書

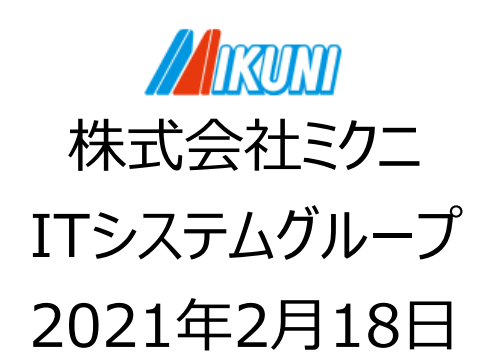

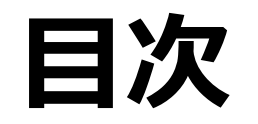

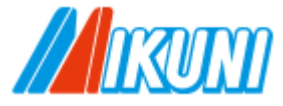

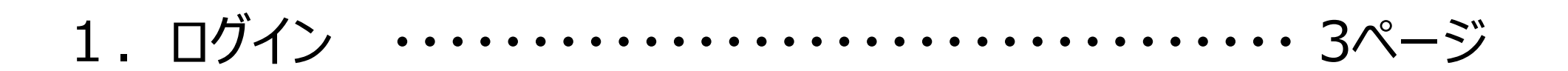

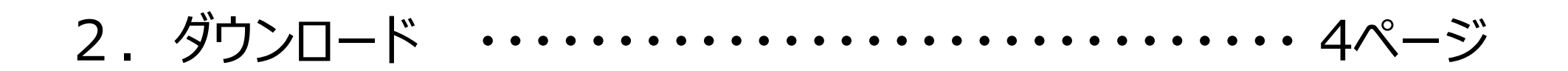

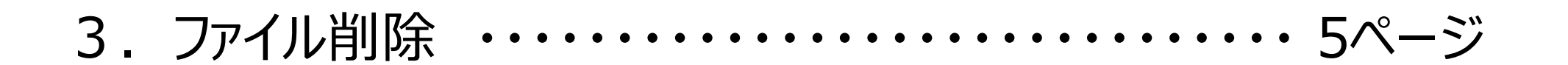

4. 印刷設定 ・・・・・ 6ページ

## 1. ログイン

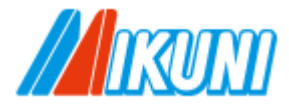

1) PrimeDriveのログイン画面を開きます。

- 2) コーポレートID・ユーザID・パスワードを入力 → 「ログイン」をクリックします。
- 3)フォルダツリー内のID名をクリック、又は共有名をダブルクリックします。

| PrimeDrive |                      | Q ファイルを検索          | âţî             |                  |
|------------|----------------------|--------------------|-----------------|------------------|
| Ł          | ×                    | ←』共有されているフォルタ      | Î               |                  |
| *          | ▼ 🖪 共有されているフォルダ ← 🤽  |                    |                 |                  |
|            | Mikuni-TEST2@(Admin) |                    |                 |                  |
| 2          |                      | □ 共有名 ▲            | 共有者名            | ХŦ               |
| â          |                      | 🗌 🗾 Mikuni-TEST2 🕦 | 株式会社 ミクニ(Admin) | <del>7</del> スト2 |

2.ダウンロード

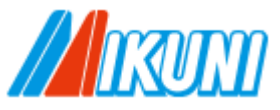

#### 1) ファイルをチェック → 「ダウンロード」をクリックします。

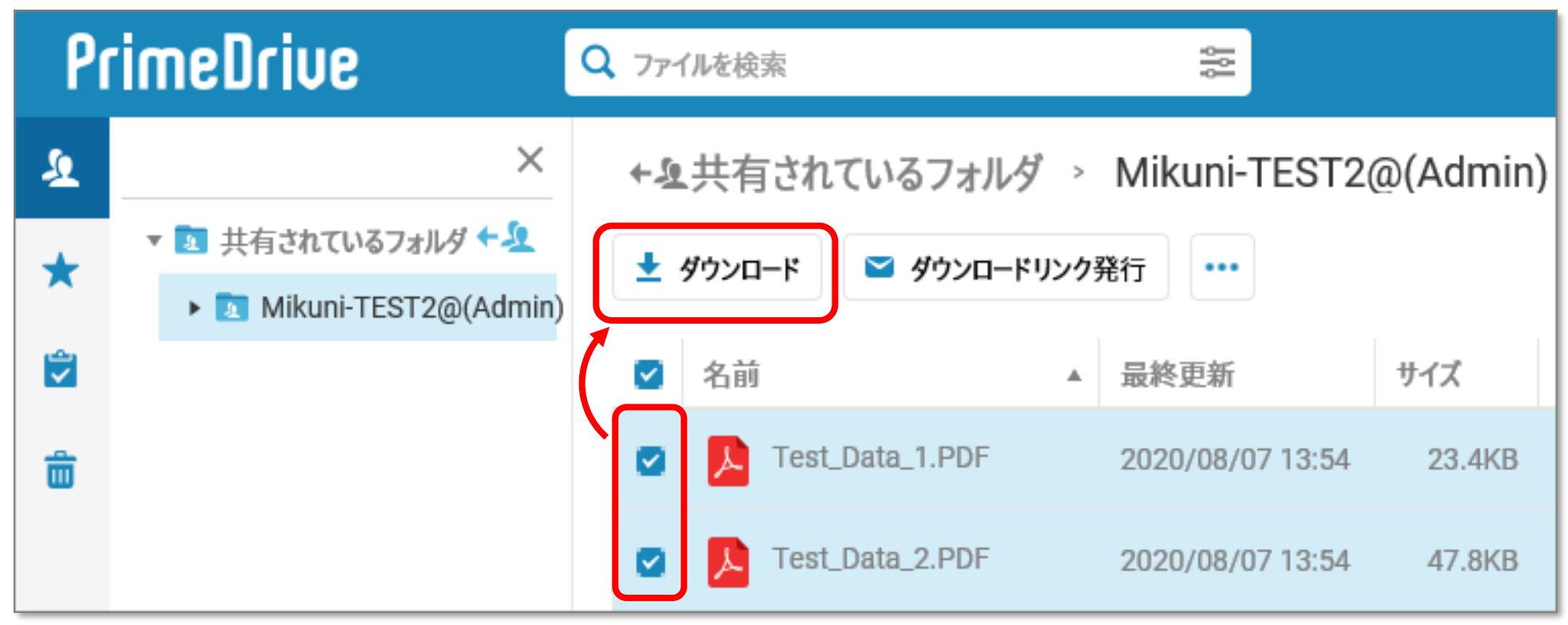

2)保存場所を指定し、zipファイルを保存します。

※パソコンの設定により手順が異なりますので、詳細説明は省略します。

3) zipファイルを開く → ファイルを確認することができます。

## 3.ファイル削除

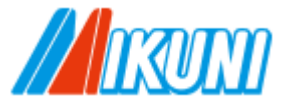

【目的】利用容量が増え、新しい納品書がアップロードされなくなることを防ぐためです。

### 1) ファイルをチェック → コンテクストボタン → 「ごみ箱」を選択します。

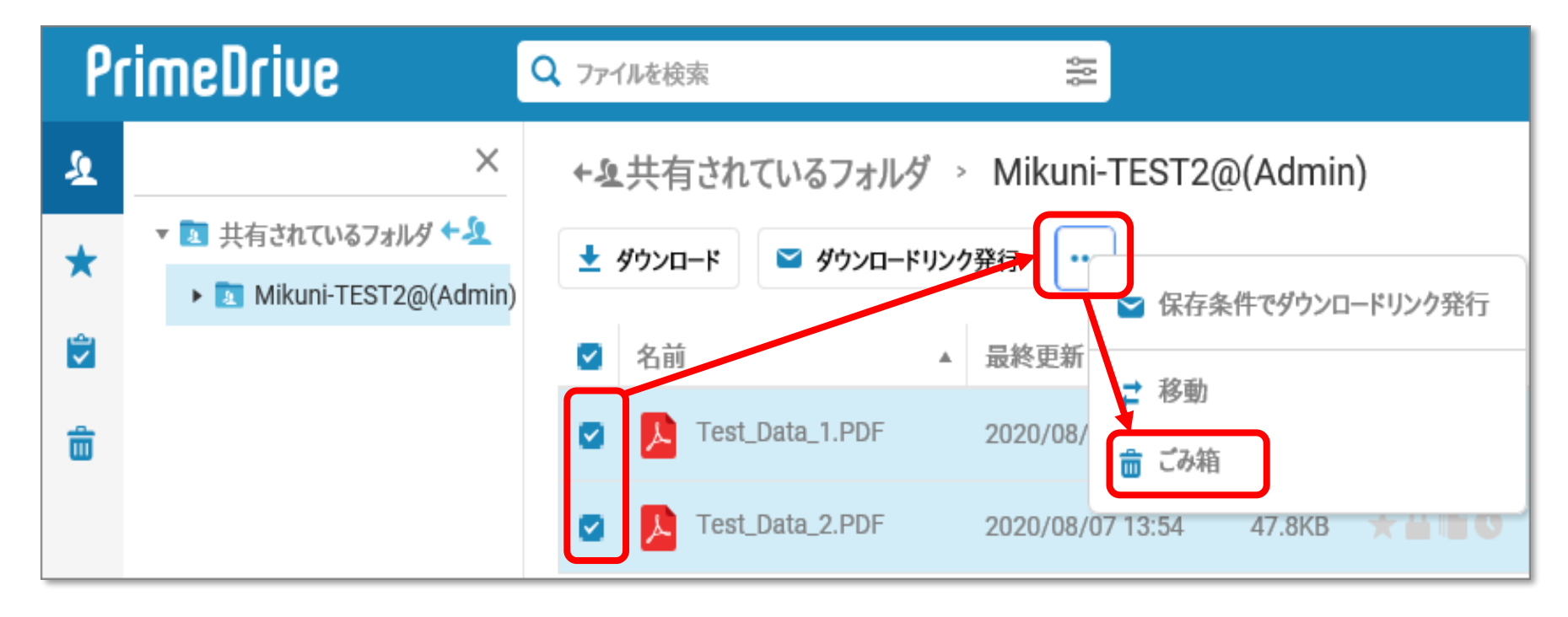

- 2)「ごみ箱に移動」をクリックします。
- 3)「完全に削除しますか?」が表示されるので、「はい」をクリックします。

### 4. 印刷設定

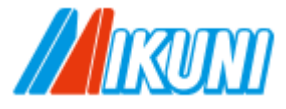

### 【お願い】印刷設定を変更の上、印刷してください。

バーコードの位置ずれや不鮮明なものは、正しく読み取ることができない場合があります。

| 設定項目   | OK                 | NG                     |
|--------|--------------------|------------------------|
| ページサイズ | 実際のサイズ             | 用紙に合わせる/<br>倍率100%以外 等 |
| 印刷品質   | ベスト/画質優先/きれい/細かい 等 | トナーセーブ/<br>速度優先 等      |

※パソコンやプリンタの設定により表示が異なります。上記に近い設定をお選びください。